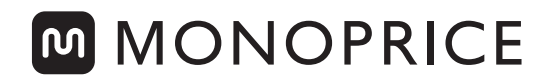

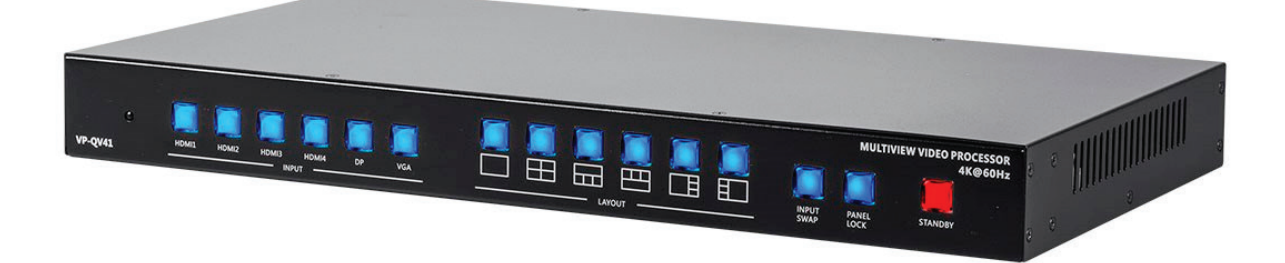

# Blackbird<sup>™</sup> 4K Multiview Video Processor

# P/N 18843 User's Manual

# CONTENTS

| SAFETY WARNINGS AND GUIDELINES    |    |
|-----------------------------------|----|
| INTRODUCTION                      | 5  |
| FEATURES                          | 5  |
| CUSTOMER SERVICE                  | 6  |
| PACKAGE CONTENTS                  | 6  |
| PRODUCT OVERVIEW                  | 7  |
| Front Panel                       | 7  |
| Rear Panel                        | 8  |
| Remote Control                    | 9  |
| RACK MOUNTING                     |    |
| SAMPLE CONNECTION DIAGRAM         | 11 |
| INSTALLATION                      | 11 |
| WEB UI CONTROL                    |    |
| Connecting to an Existing Network |    |
| Connecting Directly to a PC       |    |
| USING THE WEB UI                  | 14 |
| System Page                       | 14 |
| Multi View Page                   |    |
| Load Default Button               |    |
| RS232/TELNET CONTROL              |    |
| TECHNICAL SUPPORT                 |    |
| SPECIFICATIONS                    |    |
| REGULATORY COMPLIANCE             |    |
| Notice for FCC                    |    |
| Notice for Industry Canada        |    |

## SAFETY WARNINGS AND GUIDELINES

Please read this entire manual before using this device, paying extra attention to these safety warnings and guidelines. Please keep this manual in a safe place for future reference.

- This device is intended for indoor use only.
- Do not expose this device to water or moisture of any kind. Do not place drinks or other containers with moisture on or near the device. If moisture does get in or on the device, immediately unplug it from the power outlet and allow it to fully dry before reapplying power.
- Do not touch the device, the power cord, or any other connected cables with wet hands.
- Do not subject the product to extreme force, shock, or fluctuations in temperature or humidity.
- Do not expose this device to excessively high temperatures. Do not place it in, on, or near heat sources, such as a fireplace, stove, radiator, etc. Do not leave it in direct sunlight.
- This device ventilates excessive heat through the slots and openings in the case. Do not block or cover these openings. Ensure that the device is in an open area where it can get sufficient airflow to keep from overheating.
- Do not place or install this device in an area where it can be exposed to excessive amounts of dust, humidity, oil, smoke, or combustible vapors.
- Use only in a well-ventilated area. Do not use in close, confined spaces.
- Prior to operation, check the unit and power cord for physical damage. Do not use if physical damage has occurred.
- Before plugging the unit into a power outlet, ensure that the outlet provides the same type and level of power required by the device.
- Unplug this device from the power source when not in use.
- Take care to prevent damage to the power cord. Do not allow it to become crimped, pinched, walked on, or become tangled with other cords. Ensure that the power cord does not present a tripping hazard.

- Never unplug the unit by pulling on the power cord. Always grasp the connector head or adapter body.
- Ensure that power is turned off and disconnected before making any electrical connections.
- Remove the batteries from the controller if it will go unused for a lengthy period of time.
- Clean using a soft, dry cloth only. Do not use chemical cleaners, solvents, or detergents. For stubborn deposits, moisten the cloth with warm water.
- This device has no user serviceable parts. Do not attempt to open, service, or modify this device.

### INTRODUCTION

The Blackbird<sup>™</sup> 4K Multiview Video Processor is a simple, cost-effective video scaler designed to scale up or down SD and HD video at resolutions up to 4K@60Hz. It features four HDMI<sup>®</sup>, one VGA, one DisplayPort, and one analog audio inputs, plus one normal HDMI output and one loop-through DisplayPort output. The system allows you to easily flip and rotate content with the simple push of a button.

### **FEATURES**

- Supports resolutions up to 4K@60Hz with 4:4:4 color sampling
- Upscales to up to 4K@60Hz with 4:4:4 color sampling
- Supports full screen and multiview layout configurations
- Supports 14 different screen layouts, including 6 preset screen layouts and 8 customizable screen layouts
- Rotate or flip the image in full-screen mode
- Supports Dolby Digital<sup>®</sup> 5.1, DTS<sup>®</sup> 5.1, uncompressed 7.1-channel LPCM, and stereo analog audio
- Includes a stereo analog audio output
- Supports front panel button, IR remote control, RS232/TELNET, and Web UI control
- Supports firmware upgrades
- Includes a DisplayPort loop-through out

# **CUSTOMER SERVICE**

The Monoprice Customer Service department is dedicated to ensuring that your ordering, purchasing, and delivery experience is second to none. If you have any problem with your order, please give us an opportunity to make it right. You can contact a Monoprice Customer Service representative through the Live Chat link on our website **www.monoprice.com** during normal business hours (Mon-Fri: 5am-7pm PT, Sat-Sun: 9am-6pm PT) or via email at **support@monoprice.com** 

## PACKAGE CONTENTS

Please take an inventory of the package contents to ensure you have all the items listed below. If anything is missing or damaged, please contact Monoprice Customer Service for a replacement.

1x Blackbird<sup>™</sup> 4K Multiview Video Processor
1x IR Remote Control
1x 12 VDC/2A AC Power Adapter
2x Rack Mount Brackets
8x Rack Mount Bracket Screws
4x Foot Mounting Screws
4x Rubber Feet
1x User's Manual

## **PRODUCT OVERVIEW**

#### **Front Panel**

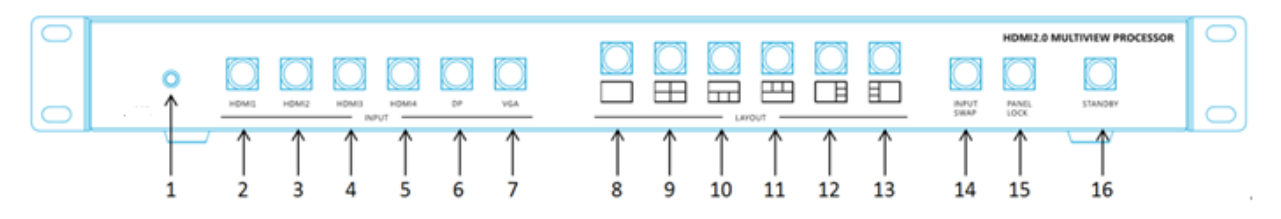

- 1. IR Receiver: Receives infrared signals from the included IR Remote Control.
- 2. HDMI 1 INPUT: Selects the HDMI<sup>®</sup> 1 input when in Full Screen mode. In any mode, the LED illuminates when HDMI 1 is a currently selected input.
- 3. HDMI 2 INPUT: Selects the HDMI 2 input when in Full Screen mode. In any mode, the LED illuminates when HDMI 2 is a currently selected input.
- 4. **HDMI 3 INPUT:** Selects the HDMI 3 input when in Full Screen mode. In any mode, the LED illuminates when HDMI 3 is a currently selected input.
- 5. HDMI 4 INPUT: Selects the HDMI 4 input when in Full Screen mode. The LED illuminates when HDMI 4 is the currently selected input. HDMI 4 is only selectable in Full Screen mode.
- 6. **DP:** Selects the DisplayPort input when in Full Screen mode. In any mode, the LED illuminates when DP is a currently selected input.
- 7. VGA: Selects the VGA input when in Full Screen mode. In any mode, the LED illuminates when VGA is a currently selected input.
- 8. Selects Layout A (Full Screen).
- 9. 🖽: Selects Layout B. Layout B is not selectable when the output is set to 480p.
- 10. 🖽: Selects Layout C. Layout C is not selectable when the output is set to 480p.
- 11. Elects Layout D. Layout D is not selectable when the output is set to 480p.
- 12. Elects Layout E. Layout E is not selectable when the output is set to 480p or 720p.

- 13. Elects Layout F. Layout F is not selectable when the output is set to 480p or 720p.
- 14. **INPUT SWAP:** Toggles the fourth input between DisplayPort and VGA when using Layouts B, C, D, E, or F.
- 15. LOCK: Locks or unlocks the front panel buttons.
- 16. **STANDBY:** Toggles the system between Standby and On. The LED illuminates red when in Standby mode and illuminates green when powered On.

#### **Rear Panel**

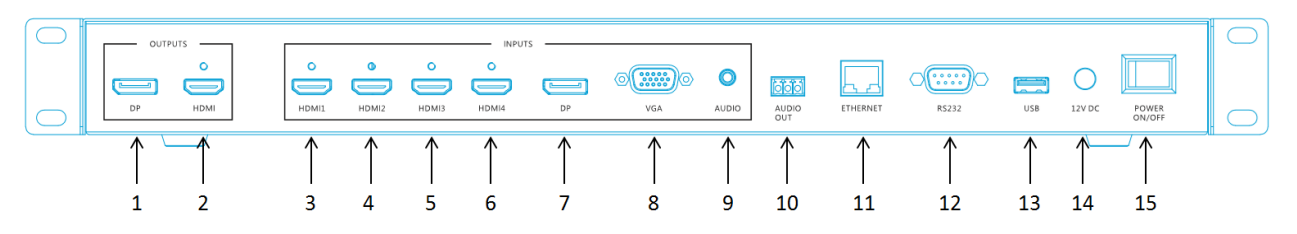

- 1. **DP OUTPUT:** Output connector for connecting a DisplayPort monitor.
- 2. HDMI OUTPUT: Output connector for connecting an HDMI<sup>®</sup> display.
- 3. HDMI 1 INPUT: Input connector for connecting an HDMI source device.
- 4. HDMI 2 INPUT: Input connector for connecting an HDMI source device.
- 5. HDMI 3 INPUT: Input connector for connecting an HDMI source device.
- 6. HDMI 4 INPUT: Input connector for connecting an HDMI source device.
- 7. **DP INPUT:** Input connector for connecting a DisplayPort source device.
- 8. VGA INPUT: Input connector for connecting a VGA source device.
- 9. **AUDIO INPUT:** 3.5mm TRS jack for connecting a stereo analog audio source for use with the DisplayPort or VGA inputs.
- 10. **AUDIO OUT:** Three conductor Euroblock connector for connecting a stereo analog audio output device.
- 11. **ETHERNET:** RJ45 jack for direct connection to a computer or to an Ethernet router or switch for Web UI control.

- 12. **RS232:** 9-pin serial connector for connecting to a computer for RS232/TELNET control.
- 13. USB: USB port for connecting a flash drive for firmware updates.
- 14. 12V DC: DC barrel connector for connecting the included AC power adapter.
- 15. POWER ON/OFF: Toggles power on or off.

#### **Remote Control**

- O: Toggles the system between Standby and On. The LED illuminates red when in Standby mode and illuminates green when powered On.
- Eccks or unlocks the front panel buttons.
- Input: Selects the HDMI 1, HDMI 2, HDMI
   3, HDMI 4, DP, or VGA input when in Full
   Screen mode. Note that HDMI 4 is only
   selectable in Full Screen mode.
- Layout: Selects Layout A (Full Screen),
   B, C, D, E, or F. Layouts B, C, D, E, and F cannot be selected when the output is set to 480p. Layouts E and F are cannot be selected when the output is set to 720p.
- 5. S: Toggles the fourth input between DisplayPort and VGA when using Layouts B, C, D, E, or F.
- 6. I: Displays the system information.
- 7. Direction Pad: Not used.

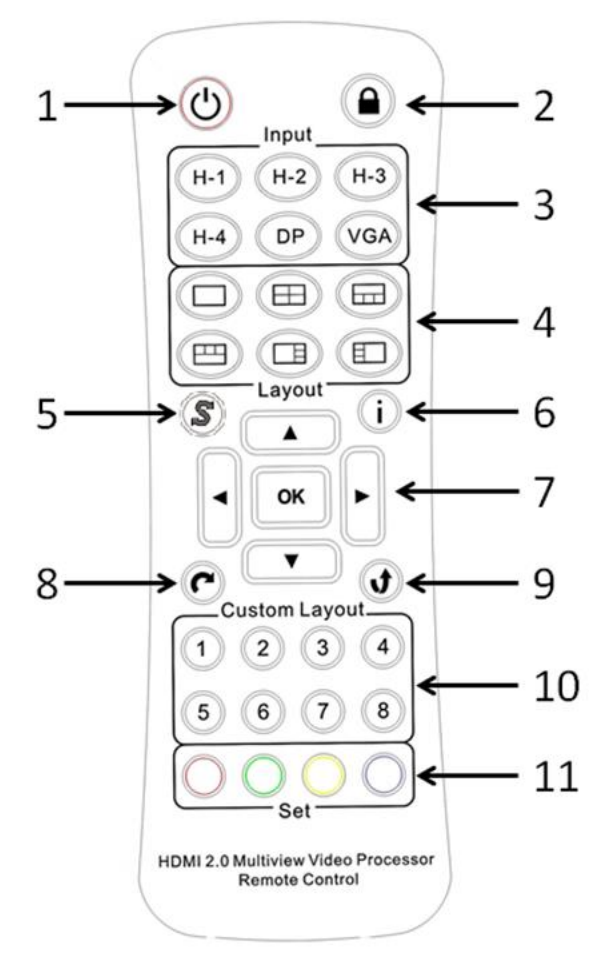

- 8. **C**: Rotates the display in Full Screen mode. The screen cannot be rotated when the input is using a 4K resolution.
- 9. **1**: Flips the display in Full Screen mode.
- 10. **Custom Layout:** Selects one of the eight custom layouts. You can create custom layouts when using the Web UI control method. Custom layouts are not supported when the output resolution is set to 480p or 720p. When a custom layout is selected, the Layout A and Layout B LEDs will illuminate on the front panel.
- 11. Set: Quickly sets the output resolution. Red sets it to 3840x2160@60Hz, Green sets it to 3840x2160@30Hz, Yellow sets it to 1920x1080@60Hz, and Blue sets it to 1280x720@60Hz.

### **RACK MOUNTING**

The system includes a rack mount kit, which includes two rack mount brackets, eight screws for attaching the brackets to the video processor, and four screws for securing the rack mount brackets to the rack. Perform the following steps to install the rack mount brackets and install the assembly into a system rack.

- 1. Ensure that the video processor is not plugged in or connected to anything.
- 2. Place the unit on a flat surface.
- 3. Place one of the Rack Mount Brackets against one side of the unit and attach it using four of the Rack Mount Bracket Screws.
- 4. Place the other Rack Mount Bracket against the other side of the unit and attach it using the remaining four Rack Mount Bracket Screws.
- 5. Insert the assembly into the rack and secure it to the rack with the four Rack Mounting Screws.

### SAMPLE CONNECTION DIAGRAM

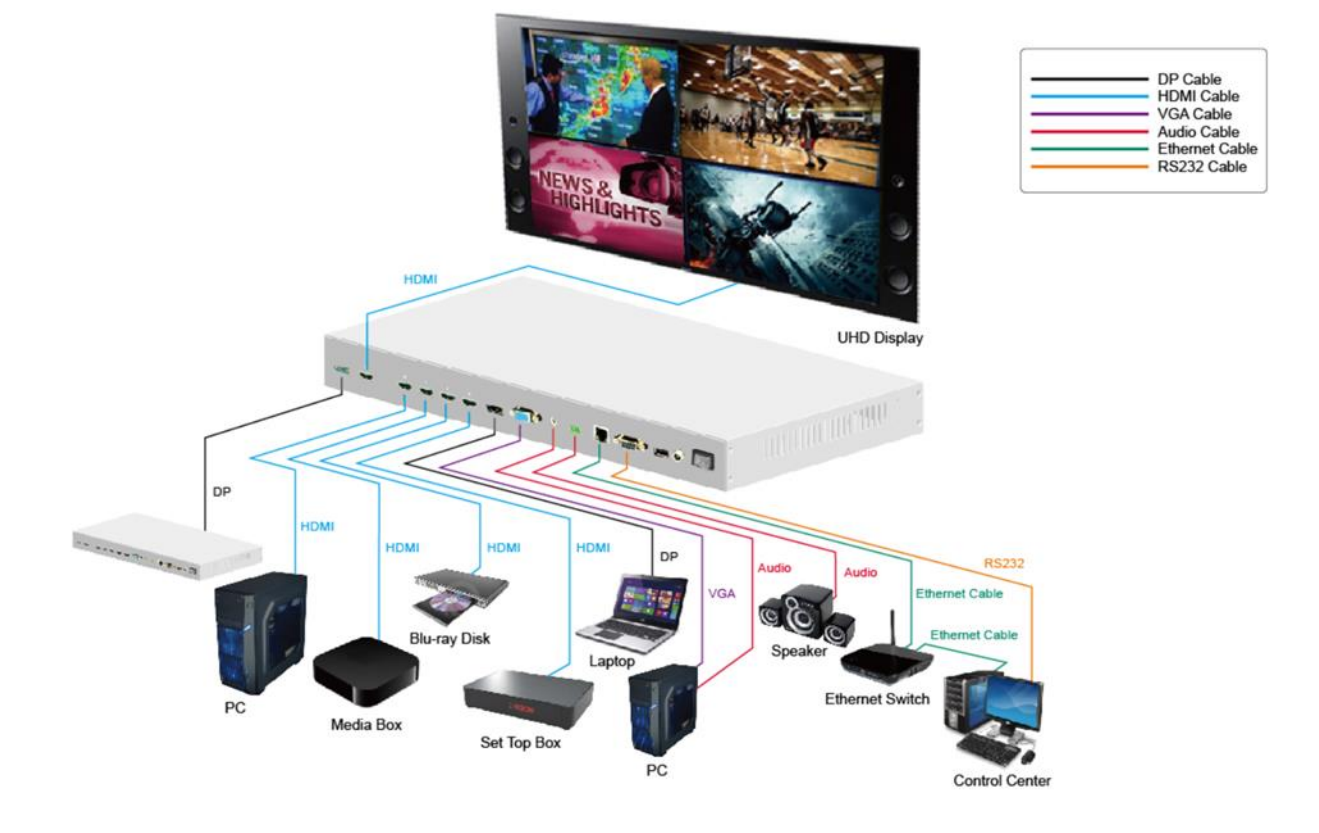

### INSTALLATION

Refer to the *SAMPLE CONNECTION DIAGRAM* for a visual indication of the following installation instructions.

- 1. Ensure that all equipment to be connected is powered off and unplugged from its power source.
- 2. Perform one of the following:
  - a. Mount the unit in a system rack by following the instructions in the *RACK MOUNTING* section above.
  - b. Place the unit upside down, then peel the protective film from the four
     Rubber Feet and stick them in each of the four corners. Place the unit rightside up on its feet.

- (Optional) Using a DisplayPort cable (not included), plug one end into the input of a DisplayPort monitor or another DisplayPort video device, then plug the other end into DP OUTPUT on the Video Processor.
- 4. Using a High Speed HDMI Cable (not included), plug one end into the HDMI<sup>®</sup> input on your HDTV, then plug the other end into the HDMI OUTPUT on the Video Processor. For best results connect to a 4K display.
- 5. Using a High Speed HDMI Cable (not included), plug one end into the HDMI 1 INPUT port on the Video Processor, then plug the other end into the output of an HDMI source device. Repeat for up to three additional HDMI source devices.
- 6. (Optional) Using a DisplayPort cable (not included), plug one end into the **DP INPUT** port on the Video Processor, then plug the other end into the DisplayPort output of a computer, laptop, or other DisplayPort source.
- (Optional) Using a VGA cable (not included), plug one end into the VGA INPUT port on the Video Processor, then plug the other end into the VGA output of a computer, laptop, or other VGA source.
- 8. Using a 3.5mm TRS audio cable, plug one end into the **AUDIO INPUT** on the Video Processor, then plug the other end into the audio output of a computer, laptop, or other analog audio source.
- 9. (Optional) Loosen the three screws in the AUDIO OUT Euroblock connector. Insert the three leads from an audio cable into the holes and tighten the screws. Plug the other end into your analog audio output device.
- (Optional) Using a Cat5e/6 Ethernet cable (not included), plug one end into the ETHERNET port on the Video Processor, then plug the other end into the Ethernet port on your computer, laptop, Ethernet switch, or router.
- 11. (Optional) Using a 9-pin serial cable (not included), plug one end into the **RS232** port on the Video Processor, then plug the other end into a serial port on your computer or laptop.
- 12. Ensure that the **POWER ON/OFF** switch on the rear panel of the Video Processor is in the OFF position.

- 13. Plug the DC barrel connector on the included AC Power Adapter into the **12V DC** connector on the Video Processor, then plug the adapter into a nearby AC power outlet.
- 14. Flip the **POWER ON/OFF** switch on the rear panel to the **ON** position.
- 15. Plug in and power on all connected equipment. Start video playback on each video source and verify that each source can be viewed on the connected display.

Congratulations, your Multiview Video Processor is properly installed and is ready for use!

### WEB UI CONTROL

#### Connecting to an Existing Network

If you connect the **ETHERNET** port on the Video Processor to an Ethernet switch or router, you can access the Web UI without making any configuration changes to your computer. Simply open a web browser, type **192.168.1.202** into the address bar, and press ENTER to connect to the Web UI.

#### Connecting Directly to a PC

If you connect the **ETHERNET** port on the Video Processor directly to the Ethernet port on your computer, you will need to make a few adjustments to your PC's network settings. Perform the following to configure your computer for connecting to the Video Processor's Web UI. These instructions are for Windows<sup>®</sup> 7. Other Windows versions may differ in detail.

- Click Start > Control Panel > Network and Sharing Center. If you do not see the Network and Sharing Center option, change the View by setting from Category to Large icons.
- 2. Click Change Adapter Settings.
- 3. Highlight the network adapter you have connected to the Video Processor, then click **Change settings of this connection**.
- 4. Highlight Internet Protocol Version 4 (TCP/IPv4), then click the Properties button.

- Click the radio button to the left of Use the following IP address, then click in the IP address field and enter any IP address in the range 192.168.1.1 to 192.168.1.255, except 192.168.1.202.
- Click in the Subnet mask field, then type in 255.255.255.0.
- 7. Click the **OK** button twice, then exit Control Panel.

To connect to the Video Processor's Web UI, simply

open your browser, then type **192.168.1.202** into the address bar and press ENTER.

### **USING THE WEB UI**

#### System Page

| System         EW version: Partilink 20160928         Version: Partilink 20160928         Version: Partilink 20160928 <t< th=""><th></th><th>12</th><th></th><th></th><th></th><th></th></t<> |                                 | 12        |     |     |     |  |
|----------------------------------------------------------------------------------------------------|---------------------------------|-----------|-----|-----|-----|--|
| System         EW version: Partilink 20160928         version: Partilink 20160928         version:         Reboot             Network             IP         192         108         1         202         Mask         255       255         265       0         Gateway       0       0       0                                                                                                    |                                 |           |     |     |     |  |
| System         FW version: Partilisk 20160928         vert 1.000         Reboot                                                                                                    |                                 |           |     |     |     |  |
| System         EW version: Partillak 20160928 ver 1 000         Reboot         Network         IP         19         19         19         19         102         168         1         202         Mask         255       255         0       0                                                                                                    |                                 |           |     |     |     |  |
| System           EW version: Partillak 20160928         vor 1 000           Reboot         Reboot                                                                                                    |                                 |           |     |     |     |  |
| Ethernet Type       MANUAL         IP       192       168       1       202         Mask       255       255       0       0         Gateway       0       0       0       0       0                                                                                                    | System                          |           |     |     |     |  |
| Reboot           Network           Ethernet Type         MANUAL            IP         192         168         1         202           Mask         255         255         0         0           Gateway         0         0         0         0         0                                                                                                    | F/W version: Partilink 20160928 | ver 1.000 |     |     |     |  |
| Rebot           Network           Ethernet Type         MANUAL >           IP         192         168         1         202           Mask         255         255         0         0         0         0         0         0         0         0         0         0         0         0         0         0         0         0         0         0         0         0         0         0         0         0         0         0         0         0         0         0         0         0         0         0         0         0         0         0         0         0         0         0         0         0         0         0         0         0         0         0         0         0         0         0         0         0         0         0         0         0         0         0         0         0         0         0         0         0         0         0         0         0         0         0         0         0         0         0         0         0         0         0         0         0         0         0         0         0         0 <td></td> <td></td> <td></td> <td></td> <td></td> <td></td>                                                                                                    |                                 |           |     |     |     |  |
| Metwork         Ethernet Type         MANUAL V           IP         192         168         1         202           Mask         255         255         0         0           Gateway         0         0         0         0         0                                                                                                    |                                 | Reboot    |     |     |     |  |
| Metwork         Ethernet Type         MANUAL V           IP         192         168         1         202           Mask         255         255         0         0           Gateway         0         0         0         0         0                                                                                                    |                                 |           |     |     |     |  |
| Ethernet Type         MANUAL ▼           IP         192         168         1         202           Mask         255         255         255         0           Gateway         0         0         0         0         0                                                                                                    | Network                         |           |     |     |     |  |
| IP     192     168     1     202       Mask     255     255     255     0       Gateway     0     0     0     0                                                                                                    | Ethernet Type                   | MANUAL    |     |     |     |  |
| IP     192     168     1     202       Mask     255     255     255     0       Gateway     0     0     0     0                                                                                                    |                                 |           |     |     |     |  |
| Mask         255         255         0           Gateway         0         0         0         0                                                                                                    | IP                              | 192       | 168 | 1   | 202 |  |
| Gateway 0 0 0 0 0                                                                                                    | Mask                            | 255       | 255 | 255 | 0   |  |
| Gateway 0 0 0 0                                                                                                    |                                 |           |     |     |     |  |
|                                                                                                    | Gateway                         | 0         | 0   | 0   | 0   |  |
| Cancel                                                                                                    |                                 |           |     |     |     |  |

- 1. System FW version: Displays the firmware version.
- 2. System Reboot: Restarts the Video Processor.
- 3. Network Ethernet Type: Change the network type to Static IP or HDCP.

Click the **Confirm** button to save the changes or **Cancel** to ignore the changes.

| Internet Protocol Version 4 (TCP/IPv4)                                                                                | Properties                                     | ? 🔀                        |
|----------------------------------------------------------------------------------------------------|------------------------------------------------|----------------------------|
| General                                                                                                    |                                                |                            |
| You can get IP settings assigned autom<br>this capability. Otherwise, you need to<br>for the appropriate IP settings. | atically if your netwo<br>ask your network adr | rk supports<br>ninistrator |
| Obtain an IP address automatical                                                                                      | у                                              |                            |
| Ouse the following IP address:                                                                                        |                                                |                            |
| IP address:                                                                                                    | 192.168.1.                                     | 2                          |
| Subnet mask:                                                                                                    | 255.255.255.                                   | 0                          |
| Default gateway:                                                                                                    | 1                                              |                            |
| <ul> <li>Obtain DNS server address autom</li> </ul>                                                                   | atically                                       |                            |
| Use the following DNS server addr                                                                                     | esses:                                         |                            |
| Preferred DNS server:                                                                                                 |                                                |                            |
| Alternate DNS server:                                                                                                 |                                                |                            |
| Validate settings upon exit                                                                                           | A                                              | dvanced                    |
|                                                                                                    | ОК                                             | Cancel                     |

#### Multi View Page

| 2 1            |              | 3              | 4             |          | 5              |
|----------------|--------------|----------------|---------------|----------|----------------|
|                |              |                |               |          | 8 0            |
| Output Setting |              | ^              | Color Setting |          | ^              |
| Resolution 38  | 40x2160@60Hz | ~              | Brightness    |          |                |
| Audio Source W | indow A      | ~              | 8             | ø        | 90             |
|                |              | Cancel Confirm | Contrast      |          |                |
|                |              |                | 8             | ø        | 80             |
| Screen Setting |              | ^              | Hue           |          |                |
| Flip 🔘 🗘       | Dn 💽 Off     |                | 8             | <b>©</b> | 30             |
| Rotation Of    | T            | ~              | Saturation    |          |                |
|                |              | Cancel Confirm |               | ø        | 99             |
|                |              |                |               |          |                |
|                |              |                |               |          | Cancel Confirm |

1. **Output Setting Resolution:** Allows you to select the output resolution. The available options are:

3840x2160@60Hz

3840x2160@30Hz

1920x1080@60Hz

1280x720@60Hz

480p@60Hz

2. **Output Setting Audio Source:** Allows you to select the source for audio. The available options are:

Window A (default) HDMI 1 HDMI 2 HDMI 3 HDMI 4 DP VGA Mute

- 3. Screen Setting Flip: Allows you to flip the display screen in Full Screen mode. The available options are **On** and **Off** (default).
- Screen Setting Rotate: Allows you to rotate the display screen in Full Screen mode. The available options are Off (default), L90, and R90. Note that the Rotate option is not available if the input is 4K.
- 5. Color Setting: Allows you to set the Brightness, Contrast, Hue, and Saturation levels. Each option can be set in the range 0 - 100, with 50 as the default.

Click the **Confirm** button to save the changes or **Cancel** to ignore the changes.

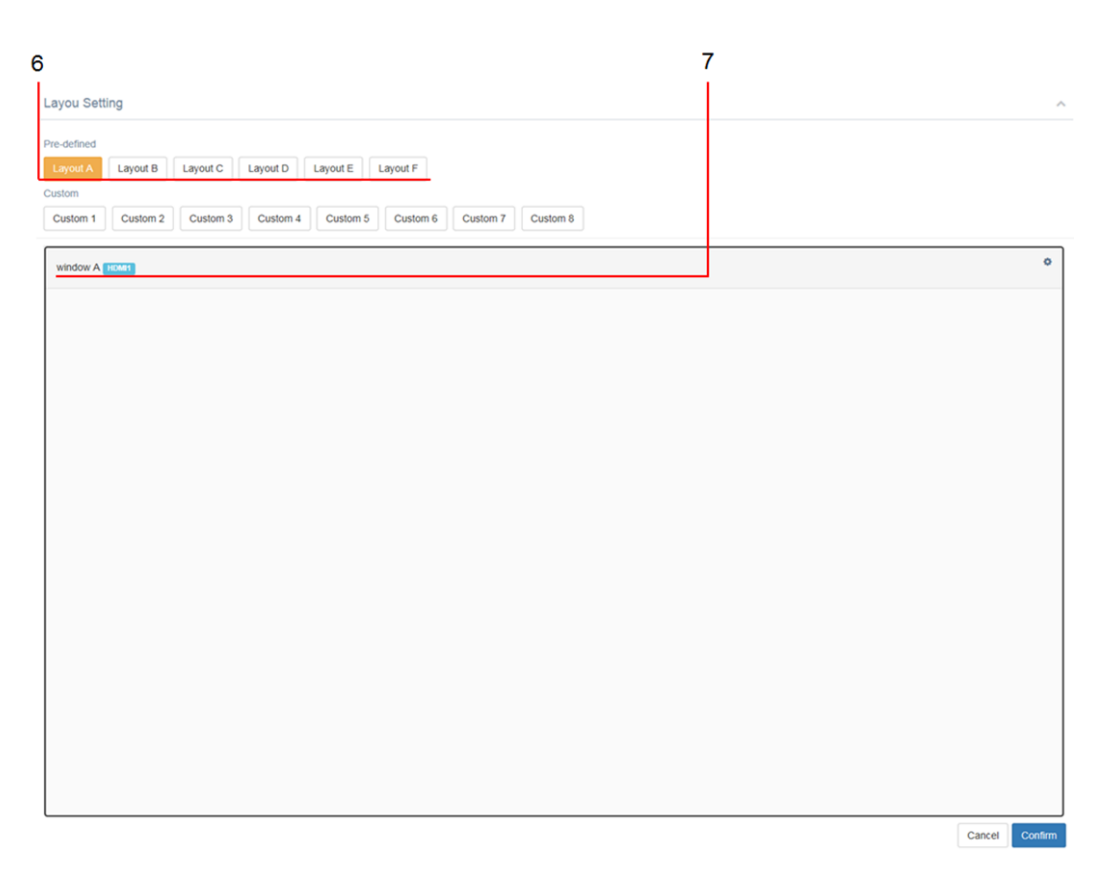

6. Layout Setting Pre-defined: Allows you to select which of the pre-defined layouts to use. The available options are Layout A (default), Layout B, Layout C, Layout D, Layout E, and Layout F. Note that if the output resolution is set to 480p@60Hz, the only available layout is Layout A. If the output resolution is set to 1280x720@60Hz, Layouts E and F cannot be selected. HDMI 4 is only available with Layout A (Full Screen).

 Layout Setting Window Info: Allows you to set the input source for each window. The defaults are HDMI 1 on Window A, HDMI 2 on Window B, HDMI 3 on Window C, and DP on Window D.

Click the **Confirm** button to save the changes or **Cancel** to ignore the changes.

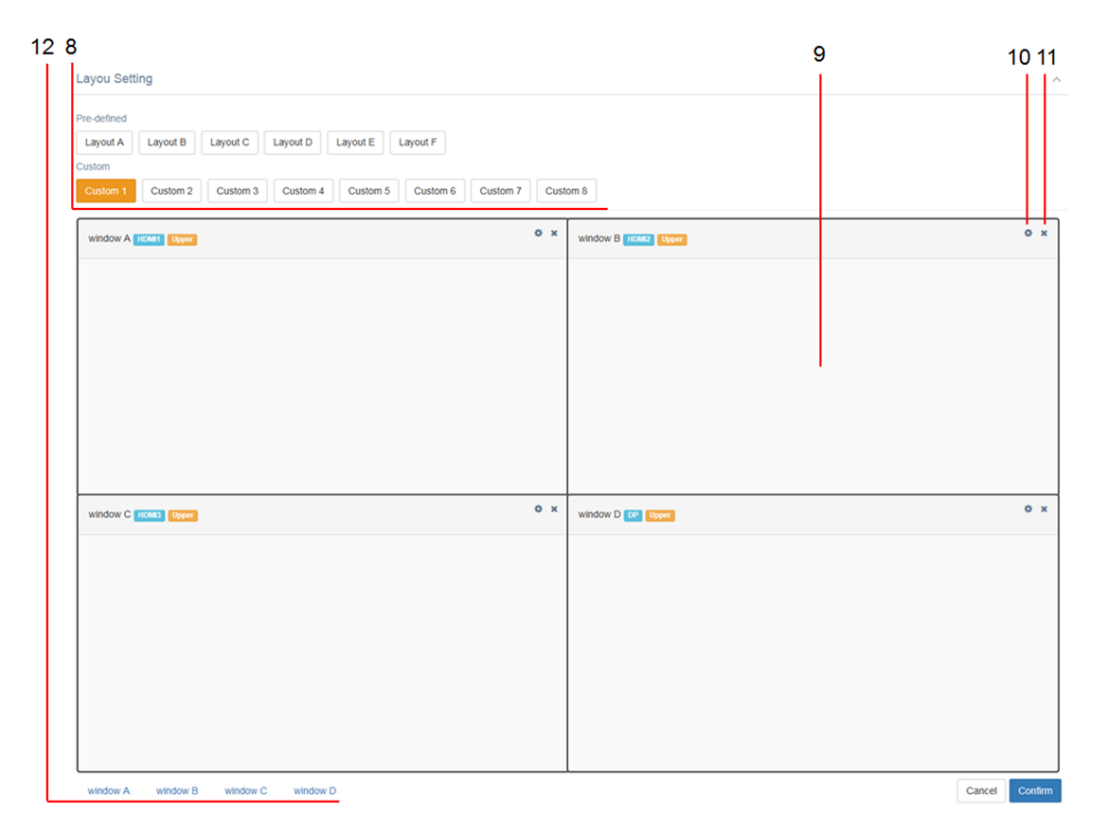

- 8. Layout Setting Custom: Selects which of the eight custom layouts to modify.
- 9. Layout Setting Window: Each window can be moved by clicking and dragging it to the desired location. Each window can be resized by grabbing the right or bottom edges and dragging. Additionally, each window has the following elements:

Window Name: Shows window A, B, C, or D.

Video Source: The blue label shows the selected source for each window.

**Priority:** The orange label shows the selected priority layer for each window. The available layer options and their order of priority are shown in the graphic to the right.

|        |         | Upper   |  |
|--------|---------|---------|--|
|        |         | Laver 2 |  |
|        |         |         |  |
|        | Layer 3 |         |  |
| Botton | n       |         |  |

- 10. **Options:** Click the "gear" icon to change the input source for the selected window. The available options are **HDMI 1**, **HDMI 2**, **HDMI 3**, **DP**, and **VGA**. Note that HDMI 4 cannot be selected for any custom layout.
- 11. Close: Click the X in the upper right corner to remove a window from the custom layout.
- 12. Window A-D: Click one of the window labels at the bottom of the screen to add it to the custom layout.

#### Load Default Button

| <b>پر</b><br>Sys Settings |                |                |                |   |
|---------------------------|----------------|----------------|----------------|---|
| Multi View                | Output Setting |                |                | ^ |
| O Load Default            | Resolution     | 3840x2160@60Hz | ~              |   |
|                           | Audio Source   | Window A       | ~              |   |
|                           |                |                | Cancel Confirm |   |
|                           | Screen Setting |                |                | ^ |
|                           | Flip           | On O Off       |                |   |
|                           | Rotation       | Off            | ~              |   |
|                           |                |                | Cancel Confirm |   |

Click the Load Default button on the side bar to load the system defaults.

# RS232/TELNET CONTROL

After connecting your computer to the Video Processor using a RS232 serial cable, you can communicate with it using a Telnet program (not included). The following table shows the commands recognized by the Video Processor. Note that the default setting is shown in parentheses.

| Command | Description                            | Parameters (Default)                                     |
|---------|----------------------------------------|----------------------------------------------------------|
| 2       | Prints all available RS232/Telnet      |                                                          |
| :       | commands to the screen.                |                                                          |
| HEI D   | Prints all available RS232/Telnet      |                                                          |
|         | commands to the screen.                |                                                          |
|         | Sats the unit power On or Off          | Power Status N=0~1                                       |
| SFOUN   | Sets the unit power on or on.          | 0=Off, 1=On                                              |
| RPOW    | Reports the current power state.       |                                                          |
|         |                                        | Resolution N=0~4                                         |
|         |                                        | 0=3840x2160@60Hz<br>1=3840x2160@30Hz<br>2=1920x1080@60Hz |
|         | Sats the output resolution to N        |                                                          |
| SKLS N  | Sets the output resolution to N.       |                                                          |
|         | 3=1280x720@60Hz                        | 3=1280x720@60Hz                                          |
|         |                                        | 4=480p@60Hz                                              |
| RRES    | Reports the current output resolution. |                                                          |
|         | Sets the onscreen information display  | Status N=0~1                                             |
| 303001  | status to N.                           | 0=Off, 1=On, (0)                                         |
| SBRI N  | Sets the output Brightness level.      | 0~100, (50)                                              |
| RBRI    | Reports the output Brightness level.   |                                                          |
| SCON N  | Sets the output Contrast level.        | 0~ 100, (50)                                             |
| RCON    | Reports the output Contrast level.     |                                                          |

| SSAT N     | Sets the output Saturation level.                                                                                                    | 0~100, (50)                                                                                                    |
|------------|----------------------------------------------------------------------------------------------------|----------------------------------------------------------------------------------------------------|
| RSAT       | Reports the output Saturation level.                                                                                                    |                                                                                                    |
| SHUE N     | Sets the output Hue level.                                                                                                    | 0~100, (50)                                                                                                    |
| RHUE       | Reports the output Hue level.                                                                                                    |                                                                                                    |
| SSHP N     | Sets the output Sharpness level.                                                                                                    | 0~100, (50)                                                                                                    |
| RSHP       | Reports the output Sharpness level.                                                                                                    |                                                                                                    |
| SPIRE      | Resets the output Brightness, Contrast,<br>Saturation, and Hue levels to the default<br>values. Resets all windows to their<br>default settings. |                                                                                                    |
| SIMRE N    | Resets either the output Brightness or<br>Contrast or Saturation or Hue or<br>Sharpness levels to the default values.                            | Parameter N=1~5<br>1=Brightness<br>2=Contrast<br>3=Saturation<br>4=Hue<br>5=Sharpness                                 |
| SIN2CH N M | Sets window N to input source M.                                                                                                    | Window N=1~4<br>1=A, 2=B, 3=C, 4=D<br>Input Source M=1~6<br>1=HDMI 1, 2=HDMI 2,<br>3=HDMI 3, 4=HDMI 4,<br>5=DP, 6=VGA |
| SHSIZE N M | Sets window N to horizontal size M.<br>Each horizontal size value equals 1/32 of<br>the screen's width.                                          | Window N=1~4<br>1=A, 2=B, 3=C, 4=D<br>Horizontal Size M=0~31                                                          |
| RHSIZE N   | Reports the horizontal size of window N.<br>Each horizontal size value equals 1/32 of<br>the screen's width.                                     | Window N=1~4<br>1=A, 2=B, 3=C, 4=D                                                                                    |

| SVSIZE N M | Sets window N to vertical size M. Each<br>vertical size value equals 1/18 of the<br>screen's height.                         | Window N=1~4<br>1=A, 2=B, 3=C, 4=D<br>Vertical Size M=0~17          |
|------------|----------------------------------------------------------------------------------------------------|---------------------------------------------------------------------|
| RVSIZE N   | Each vertical size value equals 1/18 of the screen's height.                                                                 | Window N=1~4<br>1=A, 2=B, 3=C, 4=D                                  |
| SHPOS N M  | Sets window N to horizontal position M.<br>Each horizontal position value is equal<br>to 1/32 of the screen's width.         | Window N=1~4<br>1=A, 2=B, 3=C, 4=D<br>Horizontal Position<br>M=0~31 |
| RHPOS N    | Reports the horizontal position of<br>window N. Each horizontal position<br>value is equal to 1/32 of the screen's<br>width. | Window N=1~4<br>1=A, 2=B, 3=C, 4=D                                  |
| SVPOS N M  | Sets window N to vertical position M.<br>Each vertical position value is equal to<br>1/18 of the screen's height.            | Window N=1~4<br>1=Z, 2=B, 3=C, 4=D<br>Vertical Position M=0~17      |
| RVPOS N    | Reports the vertical position of window<br>N. Each vertical position value is equal to<br>1/18 of the screen's height.       | Window N=1~4<br>1=Z, 2=B, 3=C, 4=D                                  |
| SWIN N M   | Sets window N to on/off status M.                                                                                            | Window N=1~4<br>1=Z, 2=B, 3=C, 4=D<br>Status M=0~1<br>0=Off, 1=On   |

| RWIN N         | Reports the on/off status of window N.      | Window N=0~4<br>0=All, 1=A, 2=B, C=3, D=4                                                                                                    |
|----------------|---------------------------------------------|----------------------------------------------------------------------------------------------------|
|                |                                             | Window N=1~4<br>1=A, 2=B, 3=C, 4=D                                                                                                    |
| SPRI N M       | Sets window N to priority M.                | Priority M=1~4<br>1=Bottom, 2=Layer 3,<br>3=Layer 2, 4=Upper                                                                                                    |
| RPRI N         | Reports the priority of window N.           | Window N=0~4<br>0=All, 1=A, 2=B, C=3, D=4                                                                                                    |
|                |                                             | Layout N=1~14                                                                                                    |
|                | Selects one of the pre-defined or           | <ul> <li>Window N=0~4         <ul> <li>O=All, 1=A, 2=B, C=3, D=4</li> <li>Window N=1~4</li> <li>1=A, 2=B, 3=C, 4=D</li> <li>Priority M=1~4</li> <li>1=Bottom, 2=Layer 3, 3=Layer 2, 4=Upper</li> <li>Window N=0~4</li> <li>O=All, 1=A, 2=B, C=3, D=4</li> <li>Layout N=1~14</li> <li>Pre-defined layouts=1~6</li> <li>1=LA, 2=LB, 3=LC, 4=LD, 5=LE, 6=LF</li> <li>Custom Layouts=7~14</li> <li>7=C1, 8=C2, 9=C3, 10=C4, 11=C5, 12=C6, 13=C7, 14=C8</li> <li>N=0~3</li> <li>O=Off, 1=L90, 2=R90, 3=180</li> <li>Mode N=0~1</li> <li>O=DHCP, 1=Static, (1)</li> <li>N=0~255, M=0~255, X=0~255, Y=0~255</li> </ul> </li> </ul> |
| SRECALL N      | custom layouts.                             |                                                                                                    |
| SROTATE N      | Sets the video rotation.                    | N=0~3<br>0=Off, 1=L90, 2=R90,<br>3=180                                                                                                    |
| RROTATE        | Reports the current video rotation setting. |                                                                                                    |
| SIPM N         | Sets the IP mode N.                         | Mode N=0~1<br>0=DHCP, 1=Static, (1)                                                                                                    |
| RIPM           | Reports the current IP mode.                |                                                                                                    |
| SIPADD N M X Y | Sets the static IP address to N.M.X.Y.      | N=0~255, M=0~255,<br>X=0~255, Y=0~255                                                                                                    |
| RIPADD         | Reports the static IP address.              |                                                                                                    |

|                 |                                         | N=0~255, M=0~255,   |
|-----------------|-----------------------------------------|---------------------|
|                 | Sets the static subhet mask to N.M.X.Y. | X=0~255, Y=0~255    |
| RMAADD          | Reports the current static subnet mask. |                     |
|                 | Sets the static gateway address to      | N=0~255, M=0~255,   |
| SGAADD N M X T  | N.M.X.Y.                                | X=0~255, Y=0~255    |
| PGAADD          | Reports the current static gateway      |                     |
| RGAADD          | address.                                |                     |
| RMAC            | Reports the current MAC address.        |                     |
| IPCONFIG        | Reports the Ethernet address.           |                     |
|                 | Resets the Video Processor to the       |                     |
| DEFAULT         | factory defaults.                       |                     |
|                 | Sats the audio muto status N            | Status N=0~1        |
| SMOTEN          | Sets the audio mute status N.           | 0=Muted, 1=Unmuted  |
| RMUTE           | Reports the current mute status.        |                     |
|                 |                                         | Input Source N=1~6  |
| <b>SAUDIO N</b> | Sets the output audio to the input      | 1=HDMI 1, 2=HDMI 2, |
| SAUDION         | source N.                               | 3=HDMI 3, 4=HDMI 4, |
|                 |                                         | 5=DP, 6=VGA         |
| RAUDIO          | Reports the output audio source.        |                     |
| SWICODE         | Resets all windows to the factory       |                     |
| SWICORE         | defaults.                               |                     |
| RFW             | Reports the firmware version.           |                     |
| REBOOT          | Restarts the system.                    |                     |
|                 | Reads the EDID from the connected sink  |                     |
|                 | device (display).                       |                     |

# **TECHNICAL SUPPORT**

Monoprice is pleased to provide free, live, online technical support to assist you with any questions you may have about installation, setup, troubleshooting, or product recommendations. If you ever need assistance with your new product, please come online to talk to one of our friendly and knowledgeable Tech Support Associates. Technical support is available through the online chat button on our website **www.monoprice.com** during regular business hours, 7 days a week. You can also get assistance through email by sending a message to **tech@monoprice.com** 

| Inputs                   | 4x HDMI <sup>®</sup> with locking, 1x DisplayPort, 1x VGA, 1x |
|--------------------------|---------------------------------------------------------------|
|                          | analog audio, 1x Ethernet                                     |
| Outputs                  | 1x HDMI with locking, 1x DisplayPort loop-through,            |
|                          | 1x analog audio                                               |
| HDMI Version             | 2.0                                                           |
| DisplayPort Version      | 1.2                                                           |
| Control                  | Front panel buttons, IR remote control, RS232, Web UI         |
| Maximum Video Resolution | 4096 x 2160@ 60Hz, 4:4:4 color sampling                       |
| Input Power              | 12 VDC, 2A                                                    |
| Power Consumption        | 15 watts                                                      |
| Operating Temperature    | +32 ~ +113°F (0 ~ +45°C)                                      |
| Operating Humidity       | 20 ~ 90% RH, non-condensing                                   |
| Storage Temperature      | -4 ~ +140°F (-20 ~ +60°C)                                     |
| Dimensions               | 17.3" x 9.1" x 1.8" (440 x 230 x 45 mm)                       |
| Weight                   | 6.0 lbs. (2.72 kg)                                            |

### **SPECIFICATIONS**

# **REGULATORY COMPLIANCE**

Notice for FCC

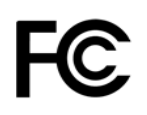

This device complies with Part 15 of the FCC rules. Operation is subject to the following two conditions: (1) this device may not cause harmful interference, and (2) this device must accept any interference received, including interference that may cause undesired operation.

Modifying the equipment without Monoprice's authorization may result in the equipment no longer complying with FCC requirements for Class B digital devices. In that event, your right to use the equipment may be limited by FCC regulations, and you may be required to correct any interference to radio or television communications at your own expense.

This equipment has been tested and found to comply with the limits for a Class B digital device, pursuant to Part 15 of the FCC Rules. These limits are designed to provide reasonable protection against harmful interference in a residential installation. This equipment generates, uses and can radiate radio frequency energy and, if not installed and used in accordance with the instructions, may cause harmful interference to radio communications. However, there is no guarantee that interference will not occur in a particular installation. If this equipment does cause harmful interference to radio or television reception, which can be determined by turning the equipment off and on, the user is encouraged to try to correct the interference by one or more of the following measures:

- Reorient or relocate the receiving antenna.
- Increase the separation between the equipment and receiver.
- Connect the equipment into an outlet on a circuit different from that to which the receiver is connected.
- Consult the dealer or an experienced radio/TV technician for help.

#### Notice for Industry Canada

This Class B digital apparatus complies with Canadian ICES-003.

Cet appareil numérique de la classe B est conforme à la norme NMB-003 du Canada.

Blackbird™ is a trademark of Monoprice Inc.

HDMI<sup>®</sup>, the HDMI Logo, and High-Definition Multimedia Interface are trademarks or registered trademarks of HDMI Licensing LLC in the United States and other countries.

DTS<sup>®</sup> is a registered trademark of DTS, Inc.

Dolby<sup>®</sup>, Dolby Digital<sup>®</sup>, and the double-D symbol are registered trademarks of Dolby Laboratories.